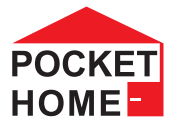

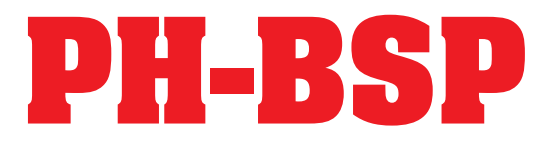

# BEZPRZEWODOWA JEDNOSTKA ZARZĄDZAJĄCA DO STEROWANIA ELEKTRYCZNYCH ODBIORNIKOW (W JEDNYM POMIESZCZENIU)

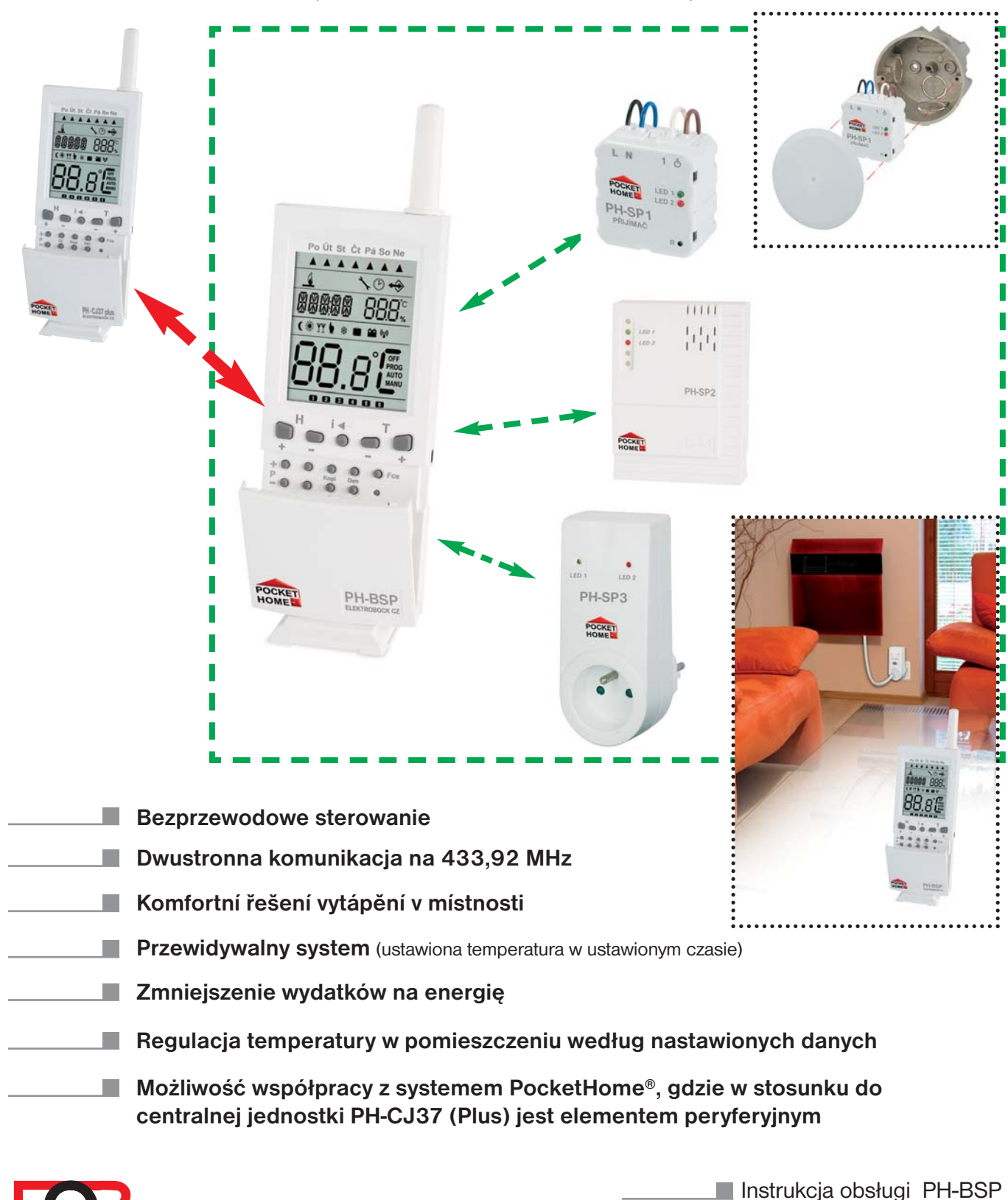

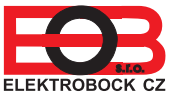

\_\_\_\_ wersja 11.05

## **FUNKCE SYSTÉMU**

Ten bezprzewodowy system został przystosowany do sterowania ogrzewaniem w jednym pomieszczeniu gdzie występuje wiele niezależnych źródeł ogrzewania elektrycznego. Jednostka zarządzająca pełni funkcję termostatu bezprzewodowego. W oparciu o temperaturę w pomieszczeniu zarządza źródłami ogrzewania według ustawionego programu. Umożliwia sterowanie 255 odbiornikami peryferyjnymi. Przesyła informacje odbiornikom peryferyjnym, które w oparciu o tą informację włączają źródła ogrzewania.

PH-BSP włącza odbiorniki peryferyjne co cca 1 sekundę aby nie doszło do przeciążenia sieci!

## **ELEMENTY SYSTEMU**

## PH-BSP bezprzewodowa jednostka zarządzająca

- est głównym elementem systemu i zapewnia dwustronną komunikację z odb. peryferyjnymi
- nadzoruje nastawioną temperaturę pomieszczenia i zarządza włączaniem ogrzewania
- pełni funkcje termostatu
- rejestruje aktualne stany aktywowanych odbiorników systemu
- ma możliwość zarządzania przez telefon GSM poprzez podłączenie modułu GST1 (str.9,12,13)
- może współpracować z systemem PocketHome<sup>®</sup> sterującym ogrzewaniem całego budynku gdzie występuje jako odbiornik peryferyjny (podstacja) w stosunku do centralnej jednostki PH-CJ37.

#### PH-SP1 bezprzewodowy wyłącznik - do puszki instalacyjnej

- w oparciu o informacje o aktualnej i ustawionej temperaturze od jednostki zarządzającej włącza urządzenie grzewcze
- przesyła informacje potwierdzające o wykonaniu polecenia
- łatwy montaż do puszki instalacyjnej
- diody LED na przednim panelu informują o stanach odbiornika
- przy braku napięcia automatycznie aktywuje się do systemu (pamięć E-EPROM)

## PH-SP2 bezprzewodowy wyłącznik – na puszkę instalacyjną

- w oparciu o informacje o aktualnej i ustawionej temperaturze od jednostki zarządzającej włącza urządzenie grzewcze
- przesyła informacje potwierdzające o wykonaniu polecenia
- łatwy montaż na puszkę instalacyjną
- diody LED na przednim panelu informują o stanach odbiornika
- przy braku napięcia automatycznie aktywuje się do systemu (pamięć E-EPROM)

## PH-SP3 bezprzewodowy wyłącznik – wtykowy do gniazda

- w oparciu o informacje o aktualnej i ustawionej temperaturze od jednostki zarządzającej włącza urządzenie grzewcze
- przesyła informacje potwierdzające o wykonaniu polecenia
- łatwy montaż wtykowy do gniazda elektrycznego
- diody LED na przednim panelu informują o stanach odbiornika
- przy braku napięcia automatycznie aktywuje się do systemu ( pamięć E-EPROM )

Aby przeciwdziałać zakłóceniom w transmisji bezprzewodowej każdy system jest chroniony unikalnym kodem zapisanym w jednostce zarządzającej PH-BSP!

Aby komunikacja pomiędzy PH-BSP a odbiornikami peryferyjnymi była prawidłowa należy je zakodować – AKTYWACJA każdego odbiornika peryferyjnego do systemu!

Cały system pracuje na dwustronnej komunikacji radiowej 433,92 MHz. Aktywowanie poszczególnych odbiorników nalezy przeprowadzać według załączonych instrukcji!

## PRZESYŁ SYGNAŁU 433,92 MHz PRZEZ RÓŻNE MATERIAŁY

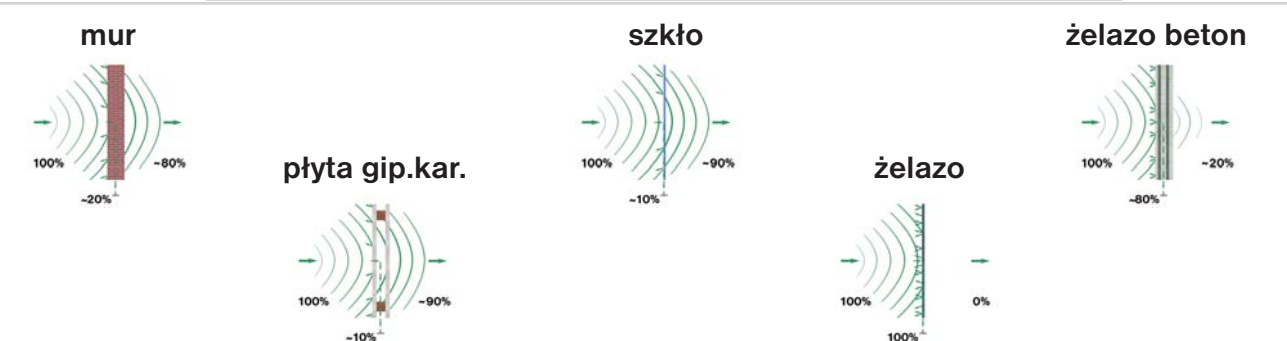

Uwaga: powyższe informacje są pomocne przy instalacji urządzeń oraz pokazują możliwości przepływu sygnału!

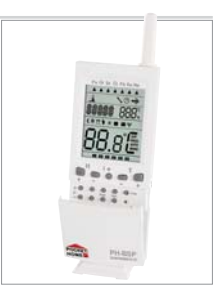

m

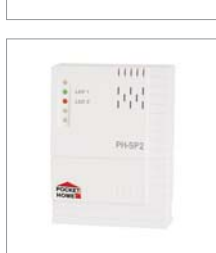

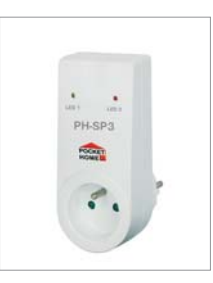

**OPIS PH-BSP** 

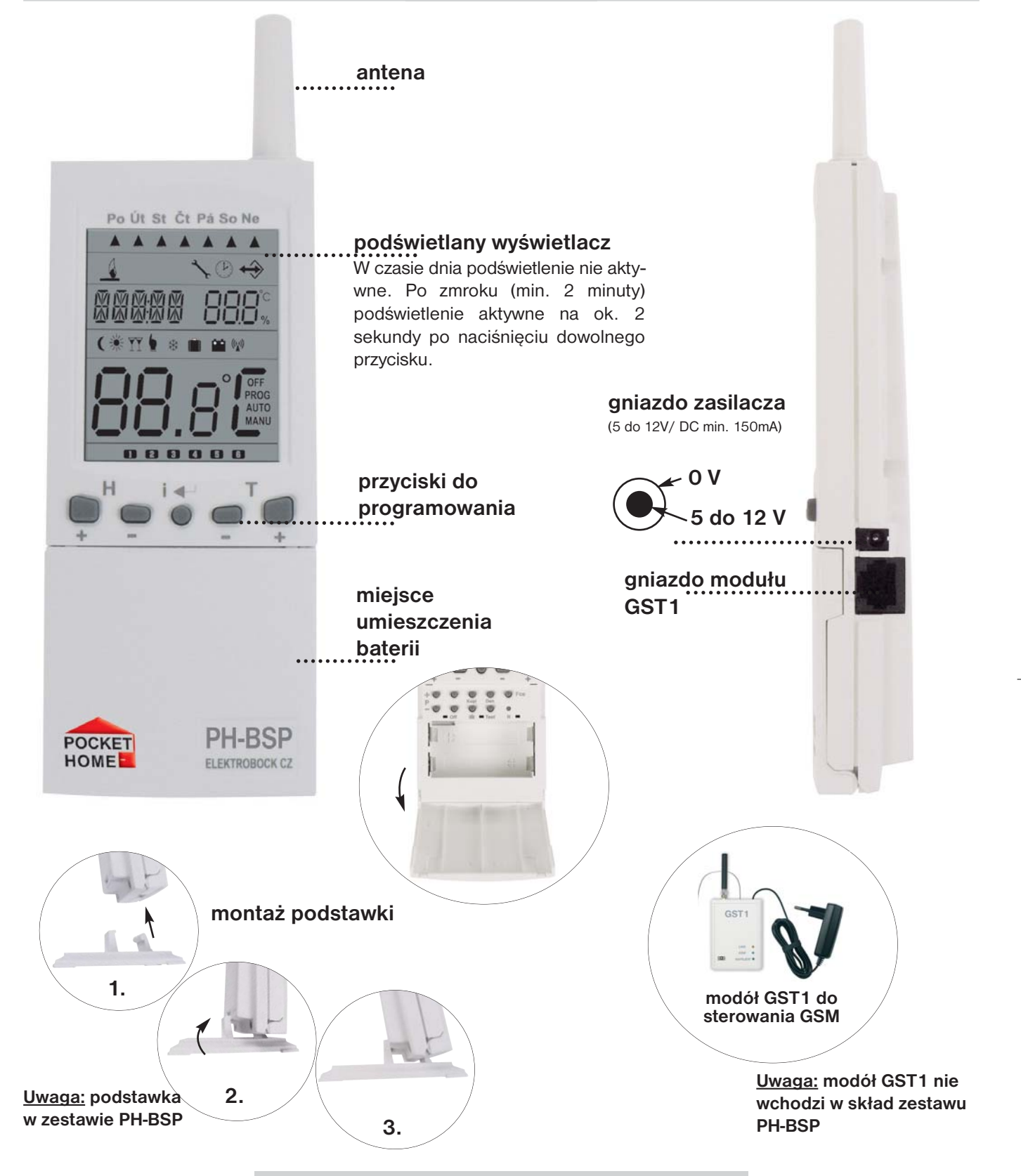

## **UMIESZCZENIE BATERII I ICH WYMIANA**

- otworzyć klapkę i zdjąć ochronny papier co umożliwi przepływ prądu
- przy wymianie baterii należy pamiętać o prawidłowej polaryzacji (zaznaczona wewnątrz korytek)
- konieczność wymiany baterii sygnalizowana jest na wyświetlaczu symbolem
- należy stosować tylko alkaliczne baterie 2x1,5V typ AA!
- Zużyte baterie należy utylizować zgodnie z przepisami o niebezpiecznych odpadach!

# **OPIS PRZYCISKÓW PH-BSP**

¢

|                                                                                                    | <ul> <li>zmiana godzin (w funkcji PROG)</li> <li>nastawienie daty i czasu (w funkcji wakacje " )</li> <li>przesuw pomiędzy odbiornikami (w funkcji ACTIV i INFO)</li> <li>przesuw przy nastawieniu stałych 12 - numer telefonu (w funkcji CONST)</li> </ul>                                                                                                    |
|----------------------------------------------------------------------------------------------------|----------------------------------------------------------------------------------------------------|
| + O O O Fce<br>Kopi Den                                                                                                    | <ul> <li>enter (potwierdzenie)</li> <li>informacje o nastawionej temperaturze i godzinach</li> <li>pracy</li> </ul>                                                                                                    |
| Off     D     Test     R                                                                                                    | zmiana temperatury<br>zmiana nastawionych godzin i constans<br>przesuw przy wyborze funkcji (Fce)                                                                                                    |
| <ul> <li>wybór programu dla el.grzejnego (w funkcji AUTO)<br/>przesuw między programami (w funkcji PROG)<br/>przesuw między stałymi (w funkcji CONST)</li> <li>przesuw między temperaturami (a ŢŢ (w funkcji MAN<br/>dodanie urządzenia (w funkcji ACTIV)</li> </ul> | kopiowanie dni (w funkcji PROG)<br>Kopi                                                                                                    |
| off zerowanie godzin pracy<br>dezaktywacja urządzenia (w funkcji ACTIV)<br>wyłączenie wszystkich odbiorników (w funk.AUTO, MANU)                                                                                                    | wakacje (w tej funkcji nie działa info)<br>wybór NIE/PARZYSTY tydzień (w funkcji PROG)                                                                                                    |
| zmiana dnia (w funkcji PROG) Den                                                                                                    | <ul> <li>test sprawnego podłączenia (odbiornika, modułu</li> <li>Test GSM)</li> <li>test urządzeń peryferyjnych (w funkcji ACTIV, INFO)</li> </ul>                                                                                                    |
| • wybór funkcji patrz str.6<br>AUTO, MANU, CLOCK, PROG, CONST, ACTIV, INFO                                                                                                    | D R reset                                                                                                    |
| OPIS WYŚWIE                                                                                                    | ETLACZA PH-BSP                                                                                                    |
|                                                                                                    | oznaczenie aktualnego dnia                                                                                                    |
| 6                                                                                                    | info o włączeniu                                                                                                    |
| *                                                                                                    | symbol serwisu                                                                                                    |
|                                                                                                    | symbol nastawienia aktualnej daty i czasu, patrz str.6                                                                                                    |
|                                                                                                    | sygnalizacja przebiegu komunikacji                                                                                                    |
|                                                                                                    | zmienna część wyświetlacza, zobrazowanie aktualnego czasu i<br>nastawionej temperatury/numer programu zobrazowanie kole-<br>jnych informacji zmiennych w zależności od rodzaju funkcji                                                                                                    |
|                                                                                                    |                                                                                                    |
|                                                                                                    | obraz temperatury obniżonej (w funk. MANU)                                                                                                    |
|                                                                                                    | obraz temperatury obniżonej (w funk. MANU)<br>symbol letniej funkcji, patrz str. 8                                                                                                    |
|                                                                                                    | obraz temperatury obniżonej (w funk. MANU)<br>symbol letniej funkcji, patrz str. 8<br>obraz temperatury komfortowej (w funk. MANU)                                                                                                    |
|                                                                                                    | obraz temperatury obniżonej (w funk. MANU)<br>symbol letniej funkcji, patrz str. 8<br>obraz temperatury komfortowej (w funk. MANU)<br>błędy w programie                                                                                                    |
|                                                                                                    | obraz temperatury obniżonej (w funk. MANU)<br>symbol letniej funkcji, patrz str. 8<br>obraz temperatury komfortowej (w funk. MANU)<br>błędy w programie<br>symbol funkcji przeciw zamarzaniu, patrz str. 11                                                                                                    |
|                                                                                                    | obraz temperatury obniżonej (w funk. MANU)<br>symbol letniej funkcji, patrz str. 8<br>obraz temperatury komfortowej (w funk. MANU)<br>błędy w programie<br>symbol funkcji przeciw zamarzaniu, patrz str. 11<br>symbol wakacje, patrz str. 11                                                                                                    |
|                                                                                                    | obraz temperatury obniżonej (w funk. MANU)<br>symbol letniej funkcji, patrz str. 8<br>obraz temperatury komfortowej (w funk. MANU)<br>błędy w programie<br>symbol funkcji przeciw zamarzaniu, patrz str. 11<br>symbol wakacje, patrz str. 11<br>słabe baterie                                                                                                    |
|                                                                                                    | obraz temperatury obniżonej (w funk. MANU)<br>symbol letniej funkcji, patrz str. 8<br>obraz temperatury komfortowej (w funk. MANU)<br>błędy w programie<br>symbol funkcji przeciw zamarzaniu, patrz str. 11<br>symbol wakacje, patrz str. 11<br>słabe baterie<br>obraz przyjęcia/ wysłania sygnału                                                                                                    |
|                                                                                                    | obraz temperatury obniżonej (w funk. MANU)<br>symbol letniej funkcji, patrz str. 8<br>obraz temperatury komfortowej (w funk. MANU)<br>błędy w programie<br>symbol funkcji przeciw zamarzaniu, patrz str. 11<br>symbol wakacje, patrz str. 11<br>słabe baterie<br>obraz przyjęcia/ wysłania sygnału<br>zmienna część wyświetlacza<br>zobrazowanie aktualnej temperatury, wybrana funkcja (OFF,<br>AUTO,MANU,PROG), zobrazowanie kolejnych informacji<br>zmiennych w zależności od rodzaju funkcji |

 $- \oplus$ 

## PRZYGOTOWANIE DO WSPÓŁPRACY Z SYSTEMEM PocketHome®

Po aktywacji PH-BSP do systemu PocketHome® jednostka zarządzająca bedzie sterowana przez centralną jednostkę PH-CJ37(Plus). W oparciu o pomiary temperatury w pomieszczeniach i przyjęciu informacii od centralnei jednostki bedzie sterować odbiornikami pervfervinymi (PH-SP1/2/3). Uwaga: Aktywację można przeprowadzić także przez PC, PH-CJ37(Plus) podłączyć do PC, uruchomić softwer PocketHome i postepować jak w instrukcji softwera.

## **1. AKTYWACJA PH-BSP**

- dodajemy nowy odbiornik bSP do centralnej jednostki PH-CJ37/Plus (ACTIV str.12, w instr.dla PH-CJ37/Plus) wliczając go do cieplnego programu
- na jednostce PH-BSP nacisnać przycisk Fce a przyciskiem +/-T wybrać funkcje **UAdr**
- zatwierdzić przyciskiem I
- na PH-CJ37 nacisnąć Test i centralna jednostka wyśle sygnał do PH-BSP
- po prawidłowym przyjęciu sygnału na PH-BSP pojawi się numer centralnej jednostki i przydzielony jej numer np. A 1. numer
- do 2 minut centralna jednostka wysyła sygnał do PH-BSP
- na PH-BSP pojawi się napis **bEZ:dr** i jednostka jest zarządzana z PH-CJ37/Plus.

## Informacje stanu jednostki BSP w systemie PocketHome®

| stan**    | opis                                         |
|-----------|----------------------------------------------|
| WŁĄCZONA  | na wyswietlaczu cały czas świeci AUTO i MANU |
| WYŁĄCZONA | na wyświetlaczu cały czas mruga AUTO i MANU  |

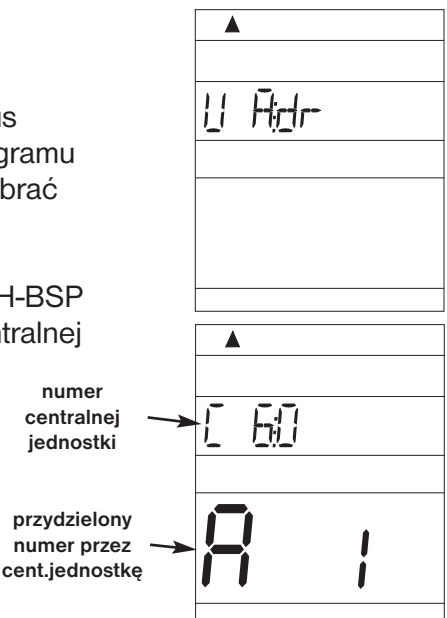

jednostki

## 2. NASTAWIENIE STAŁYCH (CONSTANS) PH-BSP

Postępujemy zgodnie z instrukcją na str.8 CONST11 do CONST13 w tym systemie nie nastawiamy.

# 3. AKTYWACJA ODBIORNIKÓW PERYFERYJNYCH

Postępujemy według instrukcji na str.10. Program do właczania odbiorników nie nastawiamy, nastawiona temperatura jest przesyłana z PH-CJ37.

## CO NIE MUSIMY NASTAWIAĆ?

1) CZAS - przy zmianie czasu na PH-CJ37 dojdzie do automatycznego przekazania, na PH-CJ37 na krótko pojawi się napis " **bSP**" i dojdzie do synchronizacji

2) PROGRAMY - na PH-BSP nie nastawiamy programów dlatego że program zostaje nastawiony na PH-CJ37 Dalsze funkcje automatyczne:

3) informacje o stanie kotła - PH-CJ37 przesyła 2x godzine wszystkim odbiornikom informacje o stanie kotła (napis "bSP") a na PH-BSP ukaże się napis "t:Hr" (tj.zbiorowy test)

PH-BSP we współpracy z centralną jednostką jest odbiornikiem peryferyjnym. Nastawiona temperatura jest przesyłana z centralnej jednostki (funk.AUTO na PH-BSP nie jest aktywna).

Krótkotrwała zmiana temperatury w pomieszczeniu gdzie jest PH-BSP może być dokonana przyciskiem +/-1 na PH-BSP lub zmianą funkcji na MANU I nastawieniu stałej temperatury!

# PRZYGOTOWANIE DO PRACY W FUNKCJI AUTONOMICZNEJ

PH-BSP może pracować jako samodzielna jednostka nadzorująca, która steruje ogrzewaniem w jednym pomieszczeniu. Ta funkcja jest autonomiczna I niezależna od centralnej jednostki PH-CJ37. Zaleta takiego rozwiązania jest ogrzewanie tylko jednego pomieszczenia.

# **OPIS FUNKCJI I ICH NASTAWIENIE NA PH-BSP**

Prosimy o dokładne zapoznanie się z instrukcją, umieszczeniem baterii, funkcjami przycisków i symbolami na LCD!

W dalszej części instrukcji zawarte jest nastawienie parametrów jak i zaprogramowanie całego systemu.

Nacisnąć Fce i przyciskiem +/-T przesuwamy się po funkcjach, wybór funkcji poprzez naciśnięcie •--.

| AUTO funkcja automatyczna (w systemie PH nie funkcjonuje)                                                                                                    |                                       |
|----------------------------------------------------------------------------------------------------|---------------------------------------|
| System pracuje w automatycznej funkcji według nastawionego programu.                                                                                                    |                                       |
| Zmiana programu przyciskiem +/-P.                                                                                                    |                                       |
| Naciskajac przycisk i zobrazujemy info:                                                                                                    | F4 _1   1]                            |
| - nastawiona temp., krótkotrwałą zmianę tem.przeprowadzimy prz. +/-T (str.11)                                                                                                    |                                       |
| - ilości godzin pracy, przyciskiem Off zerujemy godziny pracy                                                                                                    |                                       |
| Zebrozewania na wyówiatlaczu I CD:                                                                                                    | AUTO                                  |
| 1.rządek - aktualny dzień                                                                                                    |                                       |
| 3.rządek - od lewej ak. czas lub błędy, nastawiona temperatura lub numer programu                                                                                                    |                                       |
| 6.rządek - numer interwału (pasma)                                                                                                    |                                       |
| MANU funkcia manualna                                                                                                    |                                       |
| Svotom progujo w monucinci (roganci) funkciji                                                                                                    |                                       |
| W tej funkcji można nastawić dwie temperatury niższa i komfortowa. Wybór i                                                                                                    |                                       |
| nastawienie prowadzimy przyciskiem +/-P i +/-T.                                                                                                    |                                       |
|                                                                                                    | · · · · · · · · · · · · · · · · · · · |
| Zobrazowanie na wyświetlaczu LCD:                                                                                                    |                                       |
| 1.rządek - aktualny dzień<br>3.rządek - od lewej ak. czas lub błędy, nastawiona temperatura lub numer programu                                                                                                    |                                       |
| 4.rządek - wybrana temperatura niższa 🌔 lub komfortowa 🏋                                                                                                    | MANU                                  |
| S.rządek - aktualna temperatura i wybrana funkcja                                                                                                    |                                       |
|                                                                                                    |                                       |
| CLOCK nastawienie aktualnego czasu i daty                                                                                                    |                                       |
| CLOCK nastawienie aktualnego czasu i daty<br>Naciskamy +/-T nastawiamy godziny, zatwierdzając i ,                                                                                                    | <br><br><br>                          |
| CLOCK nastawienie aktualnego czasu i daty<br>Naciskamy +/-T nastawiamy godziny, zatwierdzając i+,<br>minuty, zatwierdzając i+                                                                                                    |                                       |
| CLOCK nastawienie aktualnego czasu i daty<br>Naciskamy +/-T nastawiamy godziny, zatwierdzając i ,<br>minuty, zatwierdzając i ,<br>sekundy, zatwierdzając i ,                                                                                                    | ►<br>CLCNEK<br>®                      |
| CLOCK nastawienie aktualnego czasu i daty<br>Naciskamy +/-T nastawiamy godziny, zatwierdzając i -,<br>minuty, zatwierdzając i -<br>sekundy, zatwierdzając i -<br>dzień, zatwierdzając i -<br>miesiac, zatwierdzając i -                                                                                                    | ►<br>CLINEK                           |
| CLOCK nastawienie aktualnego czasu i daty<br>Naciskamy +/-T nastawiamy godziny, zatwierdzając i+,<br>minuty, zatwierdzając i+<br>sekundy, zatwierdzając i+<br>dzień, zatwierdzając i+<br>miesiąc, zatwierdzając i+<br>rok, zatwierdzając i+                                                                                                    | ►<br>CLEREK                           |
| CLOCK nastawienie aktualnego czasu i daty<br>Naciskamy +/-T nastawiamy godziny, zatwierdzając i+,<br>minuty, zatwierdzając i+,<br>sekundy, zatwierdzając i+,<br>dzień, zatwierdzając i+,<br>miesiąc, zatwierdzając i+,<br>rok, zatwierdzając i+,                                                                                                    | ▲<br>CLCNEK                           |
| CLOCK nastawienie aktualnego czasu i daty<br>Naciskamy +/-T nastawiamy godziny, zatwierdzając i+<br>minuty, zatwierdzając i+<br>sekundy, zatwierdzając i+<br>dzień, zatwierdzając i+<br>miesiąc, zatwierdzając i+<br>rok, zatwierdzając i+                                                                                                    | ▲<br>CLINEK                           |
| CLOCK nastawienie aktualnego czasu i daty<br>Naciskamy +/-T nastawiamy godziny, zatwierdzając i+,<br>minuty, zatwierdzając i+,<br>sekundy, zatwierdzając i+,<br>dzień, zatwierdzając i+,<br>miesiąc, zatwierdzając i+,<br>rok, zatwierdzając i+,<br>PROG programowanie                                                                                                    |                                       |
| CLOCK nastawienie aktualnego czasu i daty<br>Naciskamy +/- T nastawiamy godziny, zatwierdzając i ,<br>minuty, zatwierdzając i ,<br>sekundy, zatwierdzając i ,<br>dzień, zatwierdzając i ,<br>miesiąc, zatwierdzając i ,<br>rok, zatwierdzając i ,<br>Jednostka zarządzająca pełni funkcje termostatu, umozliwia nastawienie                                                                                                    |                                       |
| CLOCK nastawienie aktualnego czasu i daty         Naciskamy +/-T nastawiamy godziny, zatwierdzając i+         minuty, zatwierdzając i+         sekundy, zatwierdzając i+         dzień, zatwierdzając i+         miesiąc, zatwierdzając i+         rok, zatwierdzając i+         programowanie         Jednostka zarządzająca pełni funkcje termostatu, umozliwia nastawienie         9 różnych tygodniowych programów. Na każdy dzień tygodnia mozna                                                                                                    |                                       |
| CLOCK nastawienie aktualnego czasu i daty         Naciskamy +/-T nastawiamy godziny, zatwierdzając i+         minuty, zatwierdzając i+         sekundy, zatwierdzając i+         dzień, zatwierdzając i+         miesiąc, zatwierdzając i+         rok, zatwierdzając i+         zednostka zarządzająca pełni funkcje termostatu, umozliwia nastawienie         9 różnych tygodniowych programów. Na każdy dzień tygodnia mozna nastawić 6 czasowych pasm z dowolnymi temperaturami. Przy pierwszym                                                                                                    |                                       |
| CLOCK nastawienie aktualnego czasu i daty Naciskamy +/-T nastawiamy godziny, zatwierdzając i , minuty, zatwierdzając i , sekundy, zatwierdzając i , sekundy, zatwierdzając i , zatwierdzając i , zatwierdzając , zatwierdzając , zatwierdz , zatwierdz             |                                       |
| <ul> <li>CLOCK nastawienie aktualnego czasu i daty</li> <li>Naciskamy +/-T nastawiamy godziny, zatwierdzając i+, minuty, zatwierdzając i+, zatwierdzając i+, zatwierdz</li></ul> |                                       |
| <ul> <li>CLOCK nastawienie aktualnego czasu i daty</li> <li>Naciskamy +/-T nastawiamy godziny, zatwierdzając i, minuty, zatwierdzając i, sekundy, zatwierdzając i, sekundy, zatwierdzając i, miesiąc, zatwierdzając i, rok, zatwierdzając i, rok, zatwierdzając i, zatwierdzając i, sekundy, zatwierdzając i, sekundy, zatwierdzając i, zatwierdzając i, sekundy, zatwierdzając i, sekundy, zatwierdzając i, sekundy, zatwierdzając i, zatwierdzając i,</li></ul> | ROG                                   |
| <ul> <li>CLOCK nastawienie aktualnego czasu i daty</li> <li>Naciskamy */- T nastawiamy godziny, zatwierdzając i , minuty, zatwierdzając i , sekundy, zatwierdzając i , zatwierdzając i , zatwierdzając zatwierdz , zatwierdzając , zatwierdzając zatwierdzając ,</li></ul> | ROG                                   |
| <ul> <li>CLOCK nastawienie aktualnego czasu i daty</li> <li>Naciskamy +/-T nastawiamy godziny, zatwierdzając i+</li> <li>minuty, zatwierdzając i+</li> <li>sekundy, zatwierdzając i+</li> <li>dzień, zatwierdzając i+</li> <li>miesiąc, zatwierdzając i+</li> <li>rok, zatwierdzając i+</li> <li>z</li> </ul> PROG programowanie Jednostka zarządzająca pełni funkcje termostatu, umozliwia nastawienie 9 różnych tygodniowych programów. Na każdy dzień tygodnia mozna nastawić 6 czasowych pasm z dowolnymi temperaturami. Przy pierwszym podłączeniu programy 3-9 są nastawione fabrycznie (można je zmienić). W programie 1 i 2 mozna nastawić parzysty i nieparzysty tydzień (praca na zmiany), który automatycznie będzie się zmieniał według planu (str.7). Po aktywacji PH-BSP do systemu PocketHome® nie trzeba zmieniać programu gdyż będzie wykonywany program z centralnej jednostki                                                                                                    |                                       |

## **Programowanie PH-BSP**

- nacisnąć Fce i przyciskiem +/-T wybrać funkcję PROG, zatwierdzić i
- nacisnąć +/-P i wybrać program który chcemy nastawić (od1.P do 22.P)
- nastawić początek zmiany temperatury naciskając +/- H minimalny skok 10 minut
- do czasu przypisać temperaturę naciskając +/-T po 0,5°C
- po nastawieniu pierwszego czasu i temperatury zatwierdzamy i-
- automatycznie przesunie nas to do drugiego czasu i temperatury w tym dniu gdzie postępujemy podobnie , ustawione odcinki są oznaczone w ostatnim rządku wyświetlacza np.
- tak postępujemy do nastawienia ostatniego (szóstego) odcinka
- po naciśnięciu i automatycznie przejdziemy do kolejnego dnia gdzie programujemy podobnie.

Info: jeżeli w danym dniu nie chcemy zaprogramować 6 odcinków czasowych przechodzimy do kolejnego dnia przyciskiem i lub Den .

## Kopiowanie dni w funkcji PROG

służy do szybkiego programowania, program z jednego dnia możemy skopiować na kolejny naciskając Kopi

- oznaczenie dnia musi być na dniu który chcemy skopiować na kolejny
- naciskamy Kopi i program zostaje skopiowany a oznaczenie dnia (1 rządek) przesunie się na kolejny dzień

## Parzysty, nieparzysty tydzień w funkcji PROG

Gdy mamy nastawione dwa programy 1.P i 2.P możemy zadecydować który będzie realizowany w parzystym a który w nieparzystym tygodniu. Po tym nastawieniu programy w funkcji AUTO zmieniają się automatycznie (praktyczne przy pracy na zmiany).

- nacisnąć Fce i przyciskiem +/- T wybrać funkcje PROG, zatwierdzić
- nacisnąć +/-P i wybrać program 1.P
- nacisnąć i wybrać dla którego tygodnia będzie aktywny program
   L = nie parzysty, U = parzysty, 1= bez wyboru
- program **2.P** kontynuowany automatycznie.

## Programy fabryczne

Programy **3.P** do **9.P** są fabryczne, można wprowadzać w nich zmiany, program 1.P i 2.P programujemy sami (np. Oznaczenie 5/21 to o 5 godzinie temperatura 21°C)

## Uwaga: - przy zmianie już nastawionych programów skontroluj ustawienie wszystkich 6 pasm!

| Do izby:     |       |       |       |       |       |       |
|--------------|-------|-------|-------|-------|-------|-------|
| program 3    | 1     | 2     | 3     | 4     | 5     | 6     |
| Poniedziałek | 05/21 | 06/18 | 12/20 | 16/21 | 18/22 | 21/18 |
| Wtorek       | 05/21 | 06/18 | 12/20 | 16/21 | 18/22 | 21/18 |
| Środa        | 05/21 | 06/18 | 12/20 | 16/21 | 18/22 | 21/18 |
| Czwartek     | 05/21 | 06/18 | 12/20 | 16/21 | 18/22 | 21/18 |
| Piątek       | 05/21 | 06/18 | 12/20 | 16/21 | 18/22 | 21/18 |
| Sobota       | 07/21 | 21/18 |       |       |       |       |
| Niedziela    | 07/21 | 21/18 |       |       |       |       |
| Do izby:     |       |       |       |       |       |       |
| program 6    | 1     | 2     | 3     | 4     | 5     | 6     |
| Poniedziałek | 07/21 | 09/18 | 15/22 | 18/23 | 22/18 |       |
| Wtorek       | 07/21 | 09/18 | 15/22 | 18/23 | 22/18 |       |
| Środa        | 07/21 | 09/18 | 15/22 | 18/23 | 22/18 |       |
| Czwartek     | 07/21 | 09/18 | 15/22 | 18/23 | 22/18 |       |
| Piątek       | 07/21 | 09/18 | 15/22 | 18/23 | 22/18 |       |
| Sobota       | 07/21 | 18/23 | 22/18 |       |       |       |
| Niedziela    | 07/21 | 18/23 | 22/18 |       |       |       |

| D0 120y.     |       |       |       |       |       |   |
|--------------|-------|-------|-------|-------|-------|---|
| program 4    | 1     | 2     | 3     | 4     | 5     | 6 |
| Poniedziałek | 06/21 | 07/18 | 15/21 | 18/22 | 22/18 |   |
| Wtorek       | 06/21 | 07/18 | 15/21 | 18/22 | 22/18 |   |
| Środa        | 06/21 | 07/18 | 15/21 | 18/22 | 22/18 |   |
| Czwartek     | 06/21 | 07/18 | 15/21 | 18/22 | 22/18 |   |
| Piątek       | 06/21 | 07/18 | 15/21 | 18/22 | 22/18 |   |
| Sobota       | 07/21 | 18/22 | 22/18 |       |       |   |
| Niedziela    | 07/22 | 18/23 | 22/19 |       |       |   |
|              |       |       |       |       |       |   |
| Do izby:     |       |       |       |       |       |   |

| program 7    | 1     | 2     | 3     | 4     | 5     | 6 |
|--------------|-------|-------|-------|-------|-------|---|
| Poniedziałek | 07/22 | 09/18 | 15/23 | 18/24 | 22/18 |   |
| Wtorek       | 07/22 | 09/18 | 15/23 | 18/24 | 22/18 |   |
| Środa        | 07/22 | 09/18 | 15/23 | 18/24 | 22/18 |   |
| Czwartek     | 07/22 | 09/18 | 15/23 | 18/24 | 22/18 |   |
| Piątek       | 07/22 | 09/18 | 15/23 | 18/24 | 22/18 |   |
| Sobota       | 08/22 | 18/24 | 22/18 |       |       |   |
| Niedziela    | 08/22 | 18/24 | 22/18 |       |       |   |

| Do izby:     |       |       |   |   |   |   |
|--------------|-------|-------|---|---|---|---|
| program 9    | 1     | 2     | 3 | 4 | 5 | 6 |
| Poniedziałek | 08/23 | 21/18 |   |   |   |   |
| Wtorek       | 08/23 | 21/18 |   |   |   |   |
| Środa        | 08/23 | 21/18 |   |   |   |   |
| Czwartek     | 08/23 | 21/18 |   |   |   |   |
| Piątek       | 08/23 | 21/18 |   |   |   |   |
| Sobota       | 08/23 | 21/18 |   |   |   |   |
| Niedziela    | 08/23 | 21/18 |   |   |   |   |

| Do izby:     |       |       |       |       |       |   |
|--------------|-------|-------|-------|-------|-------|---|
| program 5    | 1     | 2     | 3     | 4     | 5     | 6 |
| Poniedziałek | 08/21 | 09/18 | 15/21 | 18/22 | 23/18 |   |
| Wtorek       | 08/21 | 09/18 | 15/21 | 18/22 | 23/18 |   |
| Środa        | 08/21 | 09/18 | 15/21 | 18/22 | 23/18 |   |
| Czwartek     | 08/21 | 09/18 | 15/21 | 18/22 | 23/18 |   |
| Piątek       | 08/21 | 09/18 | 15/21 | 18/22 | 23/18 |   |
| Sobota       | 08/21 | 18/22 | 22/18 |       |       |   |
| Niedziela    | 08/21 | 18/22 | 22/18 |       |       |   |

| program 8    | 1     | 2     | 3     | 4     | 5     | 6 |
|--------------|-------|-------|-------|-------|-------|---|
| Poniedziałek | 06/20 | 08/18 | 14/21 | 17/22 | 22/17 |   |
| Wtorek       | 06/20 | 08/18 | 14/21 | 17/22 | 22/17 |   |
| Środa        | 06/20 | 08/18 | 14/21 | 17/22 | 22/17 |   |
| Czwartek     | 06/20 | 08/18 | 14/21 | 17/22 | 22/17 |   |
| Piątek       | 06/20 | 08/18 | 14/21 | 17/22 | 22/17 |   |
| Sobota       | 07/21 | 17/23 | 22/19 |       |       |   |
| Niedziela    | 07/21 | 17/23 | 22/19 |       |       |   |

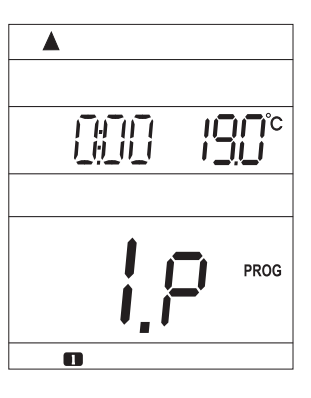

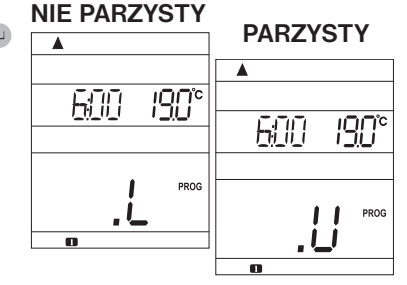

# **CONST** nastawienie stałych (constans)

Dla prawidłowej pracy jednostki PH-BSP jako termostatu należy nastawić stałe (constans), które np. są temperaturami granicznymi, sposobem regulacji (histereza lub PI regulacia).

- nacisnać Fce i przyciskiem +/- T wybrać funkcję CONST, zatwierdzić
- przyciskiem +/- P przesuwamy między stałymi (patrz poniżej)
- po nastawieniu +/-T zatwierdzamy

# 1. TEMPERATURA MINIMALNA

| Nastawiamy naciskając +/- T poziom minimalnej nastawialnej temperatury.<br>Wybór w zakresie od 2°C do 10°C.                      | M INT 50°      |
|----------------------------------------------------------------------------------------------------|----------------|
| Po nastawieniu zatwierdzamy naciskając ᡝ , czym automatycznie przechodzimy do kolejnej stałej.                                   |                |
| 2. MAKSYMALNA TEMPERATURA                                                                                                    | •              |
| Nastawiamy naciskając <del>+/- T</del> poziom maksymalnej nastawialnej temperatury.<br>Wybór w zakresie od <b>15°C do 39°C</b> . |                |
| Po nastawieniu zatwierdzamy naciskając ⊷, czym automatycznie przechodzimy do kolejnej stałej.                                    | 5              |
| 3. WCZEŚNIEJSZE ZAŁĄCZENIE OGRZEWANIA / FUNKCJA LETNIA                                                                           |                |
| Przyciskiem +/- T wybieramy jedną z opcji zatwierdzając 🖬 -                                                                      |                |
| <b>Wybór 0 = zwykła funkcja</b><br>Ogrzewanie prowadzone bez wcześniejszego włączenia ogrzewania.                                | REZ: IM 2      |
| Wybór 2 = letnia funkcja<br>W tej funkcji ogrzewanie zostaje wyłączone na okres letni. Na wyświetlaczu pokazany jest symbol "    | emperatury ani |

## 4. MINIMALNY CZAS WŁĄCZENIA OGRZEWANIA PRZY HISTEREZIE

Nastawiamy minimalny czas włączenia kotła oç w minutach przy histerezie. og kor kor Przyciskiem +/- T wybieramy według typu

ogrzewania, patrz tabelka, zatwierdzamy i-

nastawić programu wakacje!

## 5. WYBÓR HISTEREZY LUB PI REGULACJI

Przyciskiem +/-T nastawiamy hystereze od 0,1°C do 1,5°C. Przy wyborze histerezy automatycznie zostaną pominiete stałe (6,7,8) przynależne do PI regulacji. Jeżeli przyciskiem +/-T wybierzemy trzy wymienione stałe będzie aktywna

PI regulacja. Wybór zatwierdzamy i-

# 6. CZASOWY ODCINEK PI REGULACJI

Wybór w zakresie 5 do 20 minut. Wielkość uzależniona jest od stopnia ocieplenia pomieszczeń. Po nastawieniu przyciskiem +/-T zatwierdzamy naciskajac •

Optymalne nastawienie pomiędzy 10 a 15 minut.

| Typ<br>ogrzewania | Minimalny czas<br>włączenia |
|-------------------|-----------------------------|
| ogrz. elektryczne | 1                           |
| kocioł gazowy     | 2                           |
| kocioł olejowy    | 4                           |
| pompa ciepła      | 5                           |

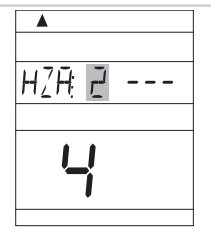

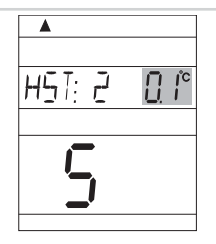

| P 🕕 2 | 20° |
|-------|-----|
| 5     |     |
|       |     |

F F N/S 7

# 7. MINIMALNY CZAS WŁĄCZENIA OGRZEWANIA PRZY PI REGULACJI

Funkcja w zakresie **1 do 5 minut** w zależności od typu źródła ogrzewania. Po nastawieniu +/-T zatwierdzamy i.

| Typ<br>ogrzewania | Minimalny czas<br>włączenia |
|-------------------|-----------------------------|
| ogrz. elektryczne | 1                           |
| kocioł gazowy     | 2                           |
| kocioł olejowy    | 4                           |
| pompa ciepła      | 5                           |

## 8. PASMO PROPORCJONALNE PRZY PI REGULACJI

Ta stała oznacza od jakiego poziomu temperatury ma funkcjonować PI regulacja. Np. gdy mamy ustawioną tem. 22,0°C a pasmo proporcjonalne 1,5°C, to do 20,5°C ogrzewanie będzie prowadzone w sposób ciągły a następnie zacznie działać PI regulacja. Zalecamy nastawienie pasma **PROPORCJONALNEGO** przyciskiem +/-T w przedziale **od 1,5 do 3,0°C** zatwierdzając i+-.

## 11. WYBÓR STEROWANIA MODUŁEM GSM

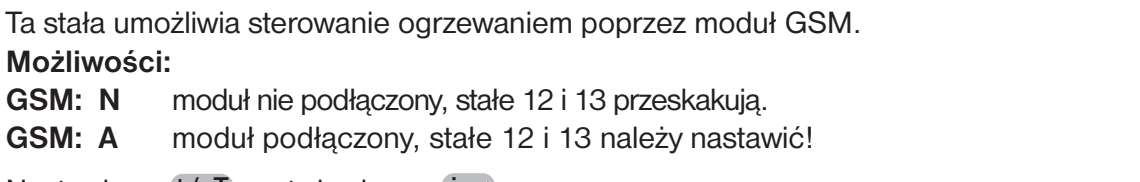

Nastawiamy +/-T, zatwierdzamy i-.

(sterowanie przy pomocy modułu zostało opisane w instrukcji PH-GST1).

**! Po aktywacji PH-BSP do systemu PocketHome® te stałe nie są wyświetlane** (poprzez moduł sterowana jest centralna jednostka PH-CJ37/Plus).

## **12. NASTAWIENIE NUMERU TELEFONU**

# Tą stałą nastawiamy w wersji z modułem GST1 do sterowania telefonem komórkowym (patrz str.11-13).

Wpisujemy numer telefonu w międzynarodowym formacie (np. 48501386814), na który maja być odsyłane SMS-y o stanach termostatu.

Nastawiamy +/-T, zatwierdzamy i-.

Numer można wyświetlać naciskając +/- H .

**! Po aktywacji PH-BSP do systemu PocketHome® te stałe nie są wyświetlane** (poprzez moduł sterowana jest centralna jednostka PH-CJ37/Plus).

# 13. NASTAVENÍ PIN KÓDU POUŽITÉ SIM KARTY

Tą stałą nastawiamy w wersji z modułem GST1 do sterowania telefonem komórkowym (patrz str.11-13).

Nastawiamy kod PIN SIM karty która jest włożona do modułu GST1.

Nastawiamy +/-T, zatwierdzamy i-.

Numer można wyświetlać naciskając +/-H.

**! Po aktywacji PH-BSP do systemu PocketHome® te stałe nie są wyświetlane** (poprzez moduł sterowana jest centralna jednostka PH-CJ37/Plus).

## 14. VERSJA PROGRAMU

Ta stała jest nastawiona i informuje o wersji programu.

| - 4 |   |               |
|-----|---|---------------|
| Ē   | D | Ē             |
|     | - |               |
|     | P | ₽ I <u>[]</u> |

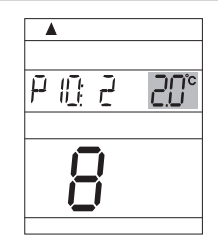

20°

| ; ; |  |
|-----|--|

| T | :  | Ч |
|---|----|---|
|   | 12 |   |
|   |    |   |

|   | <u> </u>      |    |  |
|---|---------------|----|--|
| Ē | N <u>I</u> II | 00 |  |
|   | 13            |    |  |
|   |               |    |  |

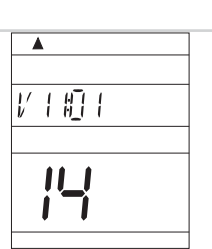

10

# ACTIV aktywacja urządzeń peryferyjnych

Ta funkcja pozwala na przydzielanie (aktywowanie) odbiorników peryferyjnych i przydzielanie im programu cieplnego. Całkowita

## Maksymalna ilość odbiorników peryferyjnych = 255 sztuk!

- naciskamy przycisk Fce i przyciskiem +/-T wybieramy funkcję ACTIV, zatwierdzamy
- na LCD wyświetli sie możliwość wyboru programu do właczania odbiorników PROGR
- prz. +/-T wybieramy program 1.P 9.P zatwierdzając i
- kolejny krok to aktywacja odbiorników peryferyjnych SP1 do SP225
- nacisnać +/-P, czym przydzielimy numer pierwszemu odbiornikowi (SP : 1) (numer w 5 rządku informuje nas o całej ilości odbiorników)
- na odbiorniku peryferyjnym naciskamy "PRZYCISK FUNKCJI" (ok. 1,5s) przez co wejdziemy w fazę uczenia kodu (patrz. instrukcja odbiornika)
- nacisnąć Test na PH-BSP (pojawi się znak wysyłania sygnału 🕼 i symbol komunikacji z odbiornikiem 🔶 )
- na odbiorniku zamrugaja równocześnie dwie diody co oznacza AKTYWACJE odbiornika! Jeżeli na PH-BSP pojawi się napis Err należy sprawdzić podłączenie i ponownie aktywować!
- kolejny odbiornik aktywujemy przyciskiem +/- H, oraz przyciskiem +/- P nadajemy numer drugiego odbiornika (SP: 2) i przeprowadzamy kodowanie jak przy pierwszym odbiorniku.

# Lista odbiorników

Pomiędzy odbiornikami poruszamy się wciskając +/- H .

# Dezaktywacja

Odbiornik mozna dezaktywować przyciskiem Off .

# **INFO** informacje o aktywowanych w systemie odbiornikach peryferyjnych

W tej funkcji można uzyskać informacje o stanach odbiorników peryferyjnych.

- nacisnać Fce i prz. +/-T wybrać funk. INFO, zatwierdzić
- na wyświetlaczu pojawi się informacja o wybranym programie PROGR
  - 1. naciskając +/- P można zmienić funkcje AUTO/MANU/urlop
  - 2. naciskając +/- T można zmienić temperaturę w danej funkcji
- gdy naciśniemy i- na wyświetlaczu ukaże sie info o odbiorniku SP: 1
  - 1. ustawiona temperatura,
  - 2. wybrana funkcja (AUTO, MANU, OFF, urlop)
  - 3. nastawiony programami
- naciskajac Test można sprawdzić GRZEJE/NIE GRZEJE.
- informacje o kolejnych odbiornikach uzyskamy naciskając +/- H

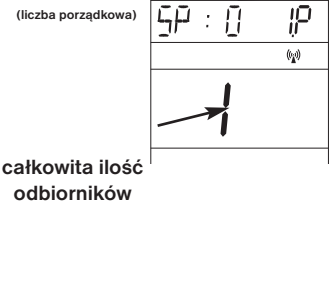

numer odbiornika

ilość

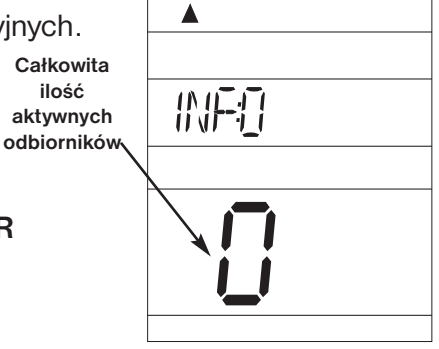

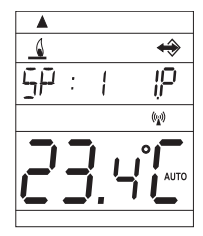

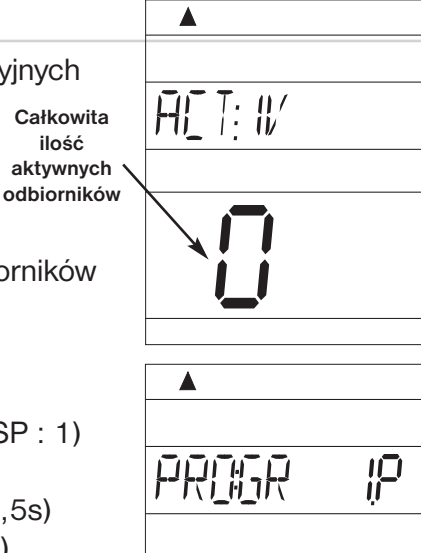

ilość

## UAdr aktywacia do systemu PocketHome<sup>®</sup> (patrz str.5)

|        | - dodajemy nowy odbiornik BSP do PH-CJ37<br>(ACTIV str 12, w inst dla PH-CJ37)                                                                          | kod stacji<br>centralnej    |
|--------|----------------------------------------------------------------------------------------------------|-----------------------------|
| Firdr- | - na jednostce PH-BSP nacisnąć Fce                                                                                                    |                             |
|        | <ul> <li>zatwierdzić przyciskiem i</li> </ul>                                                                                                    |                             |
|        | - na PH-CJ37 nacısnąc prz. <b>Test</b><br>Po aktywacji na PH-BSP wyswietli się kod stacji cen-<br>tralnej oraz przydzielony numer. Od tej chwili PH-BSP | przydzielony<br>numer przez |
|        | jest podstacją i reaguje na polecenia z PH-CJ37!                                                                                                    | jednostkę                   |

# **KOLEJNE FUNKCJE**

## URLOP

Funkcja pozwala na zaprogramowanie stałej temperatury podczas nieobecności.

Nastawiamy DATE i GODZINE powrotu po której PH-BSP powraca do nastawionego programu (AUTO lub MAN).

- wybieramy funk. AUTO lub MAN
- naciskamy
- przyciskiem +/- H nastawiamy datę powrotu zatwierdzając i+-
- nastawiamy godzinę powrotu zatwierdzając i
- przyciskiem +/- T nastawiamy temperaturę która będzie utrzymywana
- po ok. 30 sekundach PH-CJ37 przejdzie w funkcje urlop.
  - W tej funkcji nie działają przyciski funkcji (oprócz Info, Off i 💼)!
- Zmianę w tej funkcji można zrobić naciskając 📋 !

Funkcję tą nie można nastawić w LETNIM reżimie (stała numer 3, symbol 🗮 )!

## KRÓTKOTRWAŁA ZMIANA TEMPERATURY W FUNKCJI AUT

Funkcja ta jest pomocna gdy w danej chwili nie odpowiada nam temperatura prowadzona przez program i potrzebujemy zmienić ją na krótki czas.

Funkcja ta jest możliwa w programie AUTO, naciskając +/- T nastawiamy żądaną temperaturę i jest ona utrzymywana przez PH-BSP aż do zmiany w programie który został wcześniej nastawiony.

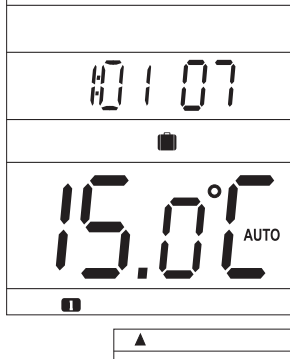

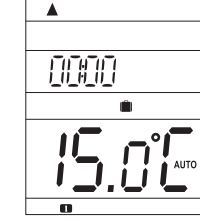

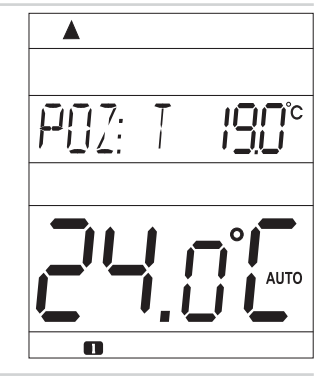

## RESET

Przycisk **B** używamy przy ukazaniu się niedefiniowalnych znaków na wyświetlaczu. Po naciśnięciu dojdzie do zresetowania procesora, a wszystkie stałe ustawienia zachowa pamięć E-EPROM! Jeżeli chcemy wymazać nastawione parametry i programy (programy 3 do 22 a stałe powracają na ustawienia fabryczne), naciskamy Off i **B**, zwalniamy **B** a następnie Off (na LCD na krótko wyświetli się RESET).

## FUNKCJA PRZECIW ZAMARZANIU

Jeżeli temperatura w pomieszczeniu spadnie poniżej 3°C to PH-BSP automatycznie włączy ogrzewanie do podniesienia stopnia a następnie powróci do nastawionej funkcji.

## PODŁĄCZENIE MODUŁU GST1 (gdy PH-BSP jest podstacją nie można stosować!)

System jest przystosowany do podłaczenia modułu GST1 co daje możliwość sterowania ogrzewaniem poprzez telefon komórkowy. Krótkimi SMS - ami zwrotnymi sterujemy ogrzewaniem jak i otrzymujemy informacje o stanie systemu. Szczegóły w instrukcji modułu GST1 ((wybór możliwości podłączenia modułu w stałych CONST 11-13, str.9). 11

# PROGRAMOWANIE DLA PODŁĄCZENIA MODUŁU GST1

## W CELU PRAWIDŁOWEJ KOMUNIKACJI NALEŻY WYKONAĆ PONIŻSZE DZIAŁANIA:

- 1. Przeprowadzić montaż i programowanie zgodnie z instrukcją.
- 2. Na centralnej jednostce nastawić stałe funkcje 11, 12 i 13 w kolejności:

## WYBÓR STEROWANIA PRZY POMOCY MODUŁU GSM - CONST 11

Nacisnąć +/-T wybrać opcje GSM: A, potwierdzić i-.

## NASTAWIENIE TELEFONICZNEGO NUMERU - CONST 12

Wpisujemy numer telefonu w międzynarodowym formacie (np. 48501287915), **na który mają być odsyłane SMS-y** z centralnej jednostki o jej stanach i wykonanych poleceniach.

Nastawiamy +/-T, zatwierdzamy i-.

Pomiędzy wpisanymi cyframi przesuw przyciskiem +/- H .

## NASTAWIENIE KODU PIN, UŻYCIE SIM KARTY - CONST 13

Nastawiamy kod PIN karty włożonej do modułu.

Nastawiamy +/-T, zatwierdzamy i-.

Pomiędzy wpisanymi cyframi przesuw przyciskiem +/- H .

Dzięki tej funkcji kod PIN karty włożonej do modułu zostaje zapamiętany. Po wprowadzeniu kodu PIN podłączyć moduł do centralnej jednostki oraz do sieci elektrycznej. Do 3 minut kod PIN z centralnej jednostki zostaje wprowadzony do modułu i moduł jest aktywny (do szybszej aktywacji modułu można nacisnąć **Test** w centralnej jednostce).

- 3. Do modułu GST1 wkładamy aktywną kartę SIM po otwarciu wieczka w tylnej części modułu (patrz str.2 instrukcji GST1).
- 4. Połączyć centralną jednostkę z modułem przy pomocy przewodu znajdującego się w zestawie a moduł przez zasilacz do prądu 230V/50Hz (bliká oranž.LED)!
- 5. Jakmile se rozsvítí oranžová dioda na GST1 otestujeme správné připojení tl. Test na řídicí jednotce. Na displeji řídicí jednotky se objeví jedno z následujících hlášení (k automatickému navázání spojení dojde vždy do 3 minut):

Prawidłowe podłączenie modułu.

Prawidłowe podłączenie modułu i nastawienie

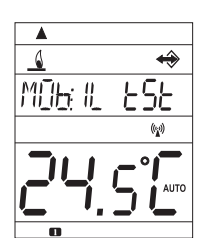

Moduł źle lub wcale nie podłączony!

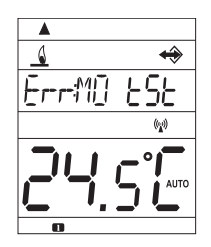

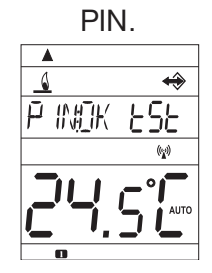

Prawidłowe podłączenie modułu, złe nastawienie kodu PIN. Należy odłączyć moduł, wykonać RESET termostatu, ponownie wpisać PIN!

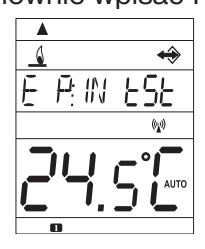

| 00 |
|----|
|    |
|    |
|    |

65M A

i i

:

12

## TREŚĆ ODSYŁANYCH SMS-ów

| Stav SP       | informacja o stanie jednostki zarządzającej                                                                                                    |
|---------------|----------------------------------------------------------------------------------------------------|
| Teplota xx SP | Zmiana ustawionej temperatury (gdzie <b>xx</b> jest liczbą całkowitą w zakresie minim. a max. temperatury).                                              |
| Vyp SP        | Wyłączenie odbiornika SP, zmienić to można wysyłając Teplota xx SP<br>(jeżeli system jest w funk.AUTO, zmiana następuje po kolejnej zmianie w programie) |
| Zavolej       | zwrotna odpowiedź                                                                                                    |

**xx** = temperatura w °C (zawsze dwie cyfry, np 05)

Do wysyłania i przyjmowania informacji można używać dowolnego telefonu komórkowego !!! Jeżeli telefon posiada wybór trzech wielkości czcionki należy wybrac ŚREDNIĄ wielkość, jeżeli dwie wielkości należy wybrać DUŻĄ wielkość czcionki.

## TREŚĆ OTRZYNYWANYCH SMS-ów Z JEDNOSTKI ZARZĄDZAJĄCEJ

| Zadana: xx.x                                                         | jaka ma być temperatura (wysłane polecenie)                                                                                                 |
|----------------------------------------------------------------------|----------------------------------------------------------------------------------------------------|
| Akt: xx.x                                                            | aktualna temperatura pomieszczenia                                                                                                    |
| Zapnuto                                                              | system włączony (On)                                                                                                    |
| Vypnuto                                                              | system wyłączony (Off)                                                                                                    |
| AUTO                                                                 | funkcja automatyczna AUTO                                                                                                    |
| MANU                                                                 | funkcja manualna MANU                                                                                                    |
| Sig: x                                                               | informuje o mocy sygnału radiowego w miejscu umieszczenia<br>modułu w skali 0 do 5:<br>0nbrak zasięgu<br>1słaby zasięg<br>5max. moc sygnału |
| Baterie!                                                             | Słaba bateria w jedn.zarządzającej                                                                                                    |
| Nespravne zadana sms nebo<br>nelze identifikovat zvolene<br>zarizeni | błędnie napisany SMS lub błąd w przesyle                                                                                                    |

xx.x = temperatura w °C

## ZAKŁÓCENIA W PRACY ODSYŁANE DO 3 MINUT!

<u>Uwaga:</u> jeżeli dojdzie do przekroczenia min/max temperatury w pomieszczeniu (nastawienie CONST 1 i 2, patrz instr. PH-BSP str.9 ) automatycznie wysłany zostaje SMS info.

**Info:** przy użyciu karty bez abonamentu w ciągu 3 miesięcy zostaje przeprowadzone potwierdzające połączenie . Jest ono wykonane automatycznie w godzinach 16 do 21 na numer telefonu wpisany w termostacie (stała 12) i po 20 sekundach zakończone. Możemy takie połączenie sami też sprawdzić wysyłając " **Zavolej**".

## **TECHNICZNE PARAMETRY**

| Zasilanie                      | 2x1,5V alkal. baterie AA   |
|--------------------------------|----------------------------|
| Typ komunikacji                | dwustronna                 |
| Frekfencja                     | 433,92 MHz                 |
| Moc sygnału                    | < 10 mW                    |
| llość cieplnych zmian na dobę  | 6 dowolnych na każdą dobę  |
| Histereza                      | 0,1 do 1,5°C po 0,1°C      |
| Min.czas programu              | 10 minut                   |
| Zakres nastawianych temperatur | 3 do 39°C                  |
| Nastawienie temperatur         | po 0,5°C                   |
| Minimalny skok indykacyjny     | 0,1°C                      |
| Błąd pomiaru                   | ±0,5°C                     |
| Żywotność baterii              | 1 do 3 lat dla danego typu |
| Stopień ochrony                | IP20                       |
| Temperatura pracy              | 0°C do +40°C               |

## **OBJAŚNIENIE HISTEREZY (CONST 5)**

#### Rozdział pomiędzy ustawioną a realną temperaturą.

Histerezę nastawić w przedziale od 0,1 do 1,5°C. Jeżeli histereza ma 1°C a ustawiona temperatura 20°C to termostat wyłączy ogrzewanie przy 20°C a włączy je ponownie przy 19°C ( patrz rys. ).

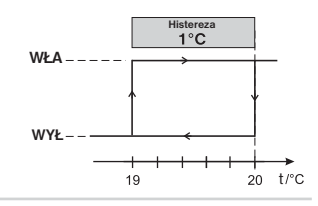

#### **OBJAŚNIENIE FUNKCJI PI REGULACJI (CONST 6,7,8)**

Idea PI regulacji spoczywa na porównaniach aktualnej temperatury pomieszczenia z ustawioną wybór STAŁEJ 6 : przy ustawieniu czasowego odcinka należy brać pod uwagę jak szybko wychładza się pomieszczenie.

Optymalne ustawienie w zakresie 10-15 minut. Jeżeli pomieszczenie wychładza się szybko należy przyjąć krótszy odcinek czasowy. Pasmo proporcjonalne oznacza od jakiego momentu czasowego włącza się PI regulacja (STAŁA 8).

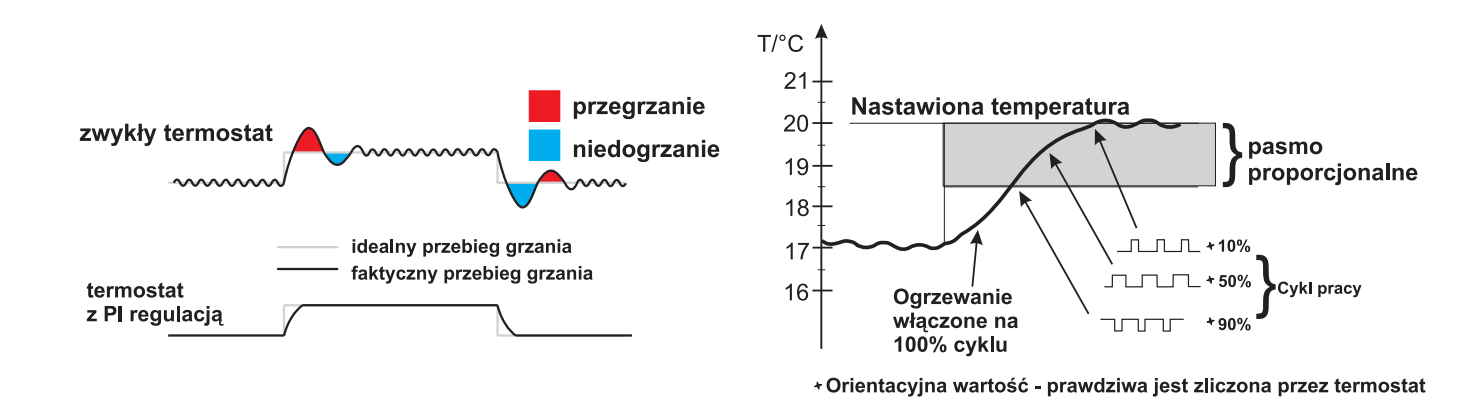

#### Oświadcznenie o zgodności CE

Firma ELEKTROBOCK CZ s.r.o. oświadcza, że proddukt PH-BSP jest zgodny z wymaganiami i zaleceniami zawartymi w dyrektywie 1999/5/EC.

Data : 01.09.2008

#### W przypadku serwisu reklamacyjnego jak i poreklamacyjnego prosimy o kontakt z dystrybutorem.

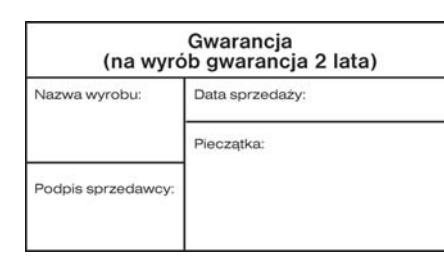

Pozbycie się zużytego sprzętu elektrycznego i elektronicznego (stosowane w krajach Unii Europejskiej i w pozostałych krajach europejskich mających własne systemy zbiórki). Symbol ten umieszczony na produkcie lub jego opakowaniu zgodnie z Ustawą z dnia 29.07.2005 r. o zużytym sprzęcie elektryczzym i elektronicznym?) stanowi, że produki ten nie może być traktowany jako odpad komunalny. Powinien być przekazany do odpowiedniego punktu zbiórki zużytego sprzętu elektrycznego i elektronicznego. Poprzez zapewnienie odpowiedniego składowania, pomożesz zapobiec negatywnym skutkom grożącym środowisku naturalnemu i ludzkiemu zdrowiu. Recykling pomaga zachować zasoby naturalne. Aby uzyskać szczegółowe informacje na temat recyklingu tego produktu, informacje o utworzonym systemie odbierania i zbierania niżtego sprzętu elektrycznego i elektronicznego raz wykaz zakładów przetwarzania, należy skontaktować sie z naszym biurem lub naszvmi dystrybutorami.

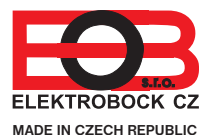

Dystrybutor: Elektrobok PL 32-040 Świątniki Górne ul.Bielowicza 46 tel/fax 012 2704139 e-mail:elbock@poczta.fm www.elbock.cz

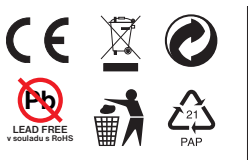

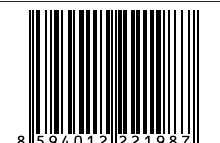